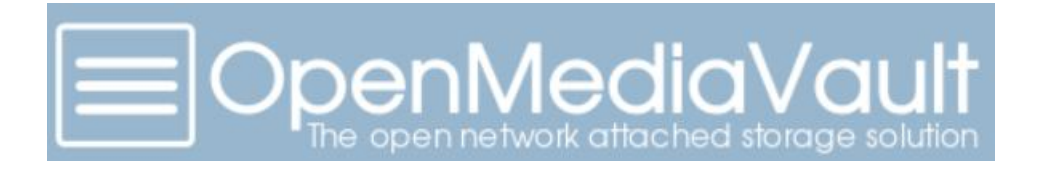

Openmediavault est un système d'exploitation sous licence libre, basé sur Debian, destiné aux serveurs de stockage en réseau NAS. Il supporte de nombreux protocoles : CIFS (Samba), FTP, NFS, rsync, AFP, iSCSI, rapport S.M.A.R.T., l'authentification d'utilisateurs locaux, et RAID Logiciel (dans de nombreuses variantes).

installation : paramétrage : mise a jour IP fixe accès ssh création des utilisateur : groupe création des partages : droits d'accès partage windows :

# installation :

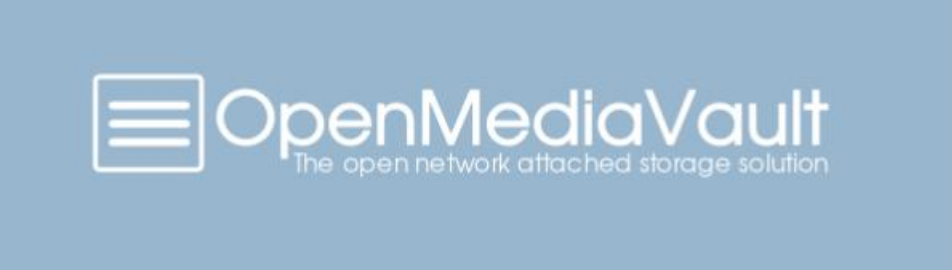

Boot menu

Install Install (serial console) Advanced options

 $\begin{array}{c} \mbox{Automatic boot in $2$ seconds...}\\ \mbox{Press ENTER to boot or TAB to edit a menu entry} \end{array}$ 

| anguage: |                                                                                                    |                                                                                                    |
|----------|----------------------------------------------------------------------------------------------------|----------------------------------------------------------------------------------------------------|
|          | C<br>Albanian<br>Arabic<br>Asturian<br>Basque<br>Belarusian<br>Bosnian<br>Bulgarian<br>Catalan<br>Chinese (Simplified)<br>Chinese (Traditional)<br>Croatian<br>Czech<br>Danish<br>Dutch<br>English<br>Esperanto<br>Estonian<br>Finnish<br>French | - No localization *<br>- Shqip<br>- ジラム<br>- Asturianu<br>- Euskara<br>- Bosanski<br>- Bosanski<br>- BohrapcKM<br>- Català<br>- 中文(個体)<br>- 中文(御体)<br>- 中文(御体)<br>- Hrvatski<br>- Čeština<br>- Dansk<br>- Nederlands<br>- English<br>- Esperanto<br>- Eseti<br>- Suomi<br>- Français |
|          | Galician<br>German<br>Greek                                                                                                    | - Galego<br>- Deutsch<br>- Ελληνικά +                                                                                                    |

(Tab> moves; <Space> selects; <Enter> activates buttons

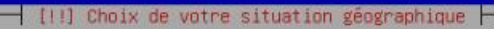

Le pays choisi permet de définir le fuseau horaire et de déterminer les paramètres régionaux du système (« locale »). C'est le plus souvent le pays où vous vivez.

La courte liste affichée dépend de la langue précédemment choisie. Choisissez « Autre » si votre pays n'est pas affiché.

Pays (territoire ou région) :

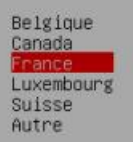

<Revenir en arrière>

(Tab> déplacement; <Espace> sélection; <Entrée> activation des boutons

|                                            | [!!] Configurer 1e clavier                                                                                                    |  |
|--------------------------------------------|----------------------------------------------------------------------------------------------------|--|
|                                            | Disposition de clavier à utiliser :                                                                                                    |  |
|                                            | Arabe<br>Asturien<br>Bangladesh<br>Bélarusse<br>Bengali<br>Belge<br>Bosniaque<br>Brésilien<br>Britannique<br>Bulgare (phonétique)<br>Canadien français<br>Canadien multilingue<br>Catalan<br>Chinois<br>Croate<br>Tchèque<br>Danois<br>Néerlandais<br>Dvorak<br>Dzongkha<br>Espéranto<br>Estonien<br>Éthiopien<br>Finnois<br>Français |  |
|                                            | <revenir arrière="" en=""></revenir>                                                                                                    |  |
|                                            |                                                                                                    |  |
| <tab> déplacement; <espace></espace></tab> | sélection; <entrée> activation des boutons</entrée>                                                                                                    |  |

| /euillez indiquer                                                                                        | le nom de ce système                                                   |                                                                         |                                                            |
|----------------------------------------------------------------------------------------------------|------------------------------------------------------------------------|-------------------------------------------------------------------------|------------------------------------------------------------|
| e nom de machine<br>connaissez pas ce<br>propre réseau, vo                                               | est un mot unique qu<br>nom, demandez-le à v<br>pus pouvez mettre ce q | ul identifie le système<br>Potre administrateur rés<br>pue vous voulez. | sur le réseau. Si vous ne<br>seau. Si vous installez votre |
| Nom de machine :                                                                                         |                                                                        |                                                                         |                                                            |
| KAS<br><revenir a<="" en="" th=""><th>nrière&gt;</th><th></th><th><continuer></continuer></th></revenir> | nrière>                                                                |                                                                         | <continuer></continuer>                                    |
|                                                                                                    |                                                                        |                                                                         |                                                            |

| e domaine est la partie de l'adresse Internet qui est à la droite du nom de machine.<br>se termine souvent par .com, .net, .edu, ou .org. Si vous paramétrez votre propre rés<br>vous pouvez mettre ce que vous voulez mais assurez-vous d'employer le même nom sur to<br>les machines.<br>Domaine :<br>Tocal |                                                                             | [!] Configur                                                           | rer le réseau                                                       |                                                                                       |
|----------------------------------------------------------------------------------------------------|-----------------------------------------------------------------------------|------------------------------------------------------------------------|---------------------------------------------------------------------|---------------------------------------------------------------------------------------|
| Domaine :                                                                                                    | maine est la partie<br>rmine souvent par<br>pouvez mettre ce qu<br>achines. | e de l'adresse Interr<br>.com, .net, .edu, ou<br>ue vous voulez mais a | net qui est à la dro<br>.org. Si vous param<br>assurez-vous d'emplo | ite du nom de machine. Il<br>étrez votre propre réseau,<br>yer le même nom sur toutes |
|                                                                                                    | ne :                                                                        |                                                                        |                                                                     |                                                                                       |
|                                                                                                    |                                                                             |                                                                        |                                                                     |                                                                                       |
| <revenir arrière="" en=""> <continuer></continuer></revenir>                                                                                                    | Revenir en arrière:                                                         | ×                                                                      |                                                                     | <continuer></continuer>                                                               |

| [//] Créer les utilisateurs et choisir les mots de passe                                                                                                    |                                                                 |
|----------------------------------------------------------------------------------------------------|-----------------------------------------------------------------|
| Vous devez choisir un mot de passe pour le superutilisateur, le compte d'ac<br>du système. Un utilisateur malintentionné ou peu expérimenté qui aurait ac<br>peut provoquer des désastres. En conséquence, ce mot de passe ne doit pas<br>deviner, ni correspondre à un mot d'un dictionnaire ou vous être facilemen | dministration<br>cês à ce compte<br>être facile à<br>t associé. |
| Un bon mot de passe est composé de lettres, chiffres et signes de ponctuat<br>en outre être changé régulièrement.                                                                                                    | ion. Il devra                                                   |
| Le superutilisateur (« root ») ne doit pas avoir de mot de passe vide. Si v<br>champ vide, le compte du superutilisateur sera désactivé et le premier com<br>créé aura la possibilité d'obtenir les privilèges du superutilisateur avec<br>« sudo ».                                                                 | vous laissez ce<br>pte qui sera<br>la commande                  |
| Par sécurité, rien n'est affiché pendant la saisie.                                                                                                    |                                                                 |
| Mot de passe du superutilisateur (« root ») :                                                                                                    |                                                                 |
| Revenir en arrière>                                                                                                    | <continuer></continuer>                                         |
|                                                                                                    |                                                                 |

<Tab> déplacement; <Espace> sélection; <Entrée> activation des boutons

| euillez entrer à nouvea              | er les utilisateurs et ch<br>au le mot de passe du sup | oisir les mots de pass<br>erutilisateur afin de | se ⊨<br>vérifier qu'il a |
|--------------------------------------|--------------------------------------------------------|-------------------------------------------------|--------------------------|
| onfirmation du mot de p              | basse :                                                |                                                 |                          |
|                                      |                                                        |                                                 |                          |
| <revenir arrière="" en=""></revenir> | ř                                                      |                                                 | <continuer></continuer>  |
|                                      |                                                        |                                                 |                          |
|                                      |                                                        |                                                 |                          |
|                                      |                                                        |                                                 |                          |
|                                      |                                                        |                                                 |                          |

| L'objectif est de trouver un miroir de l'archive Debian qui soit proche de vous du point<br>de vue du réseau. Gardez à l'esprit que le fait de choisir un pays proche, voire même<br>votre pays, n'est peut-être pas le meilleur choix.<br>Pays du miroir de l'archive Debian :<br>Australie<br>Autriche<br>Bangladesh<br>Bélarus<br>Belgique<br>Bosnie-Herzégovine<br>Brésil<br>Bulgarie<br>Canada<br>Chili<br>Chine<br>Colombie<br>Corée, République de<br>Costa Rica<br>Croatie<br>Danemark<br>El Salvador<br>Espagne<br>Estonie<br>États-Unis<br>Finlande<br>France | [1] Config                                                                                               | gurer l'outil de gestion des paquets                                                                                                    |
|----------------------------------------------------------------------------------------------------|----------------------------------------------------------------------------------------------------|----------------------------------------------------------------------------------------------------|
| Pays du miroir de l'archive Debian : Australie Australie Autriche Bangladesh Bélarus Belglque Bosnie-Herzégovine Brésil Bulgarie Canada Chili Chine Colombie Corée, République de Costa Rica Croat ie Danemark El Salvador Espagne Estonie États-Unis Finlande France *                                                                                                    | L'objectif est de trouver un miro<br>de vue du réseau. Gardez à l'esp<br>votre pays, n'est peut-être pas | oir de l'archive Debian qui soit proche de vous du point<br>rit que le fait de choisir un pays proche, voire même<br>le meilleur choix.                                                                                                    |
| Australie *<br>Autriche<br>Bangladesh<br>Bélarus<br>Belgique<br>Bosnie-Herzégovine<br>Brésil<br>Bulgarie *<br>Canada<br>Chili<br>Chine<br>Colombie<br>Corée, République de<br>Costa Rica<br>Croatie<br>Danemark<br>El Salvador<br>Espagne<br>Estonie<br>États-Unis<br>Finlande<br>France *                                                                                                    | Pays du miroir de l'archive Debia                                                                        | an :                                                                                                    |
| <revenir arrière="" en=""></revenir>                                                                                                    |                                                                                                    | Australie *<br>Autriche<br>Bangladesh<br>Bélarus<br>Belgique<br>Bosnie-Herzégovine<br>Brésil<br>Bulgarie Canada<br>Chili<br>Chine<br>Colombie<br>Corée, République de<br>Costa Rica<br>Croatie<br>Danemark<br>El Salvador<br>Espagne<br>Estonie<br>Estonie<br>Etats-Unis<br>Finlande * |
|                                                                                                    | <revenir arrière="" en=""></revenir>                                                                     |                                                                                                    |
|                                                                                                    |                                                                                                    |                                                                                                    |

| Si vous avez bes<br>au monde extérie                                                          | [!] Configurer 1<br>soin d'utiliser un mand<br>eur, indiquez ses paran | c <b>outil de gestion des paq</b><br>Mataire HTTP (souvent appe<br>Nêtres ici. Sinon, laissez | uets  <br>lé « proxy ») pour accéder<br>ce champ vide. |
|-----------------------------------------------------------------------------------------------|------------------------------------------------------------------------|-----------------------------------------------------------------------------------------------|--------------------------------------------------------|
| Les paramètres d<br>« http://[[utili                                                          | du mandataire doivent ê<br>isateur][∶mot−de−passe]                     | tre indiqués avec la form<br>@]hôte[∶port]/ ».                                                | e normalisée                                           |
| Mandataire HTTP                                                                               | (laisser vide si aucur                                                 | 1) :                                                                                          |                                                        |
| <revenir en<="" td=""><td>arrière&gt;</td><td></td><td><continuer></continuer></td></revenir> | arrière>                                                               |                                                                                               | <continuer></continuer>                                |

<Tab> déplacement; <Espace> sélection; <Entrée> activation des boutons

| dans votre pays ou votre ré<br>connexion Internet avec vou                                                    | de l'archive deblan, vous devriez utiliser un miroir situe<br>gion si vous ne savez pas quel miroir possède la meilleure<br>s.                                                                                                    |
|----------------------------------------------------------------------------------------------------|----------------------------------------------------------------------------------------------------|
| Généralement, ftp. <le_code_< td=""><td>de_votre pays&gt;.debian.org est un choix pertinent.</td></le_code_<> | de_votre pays>.debian.org est un choix pertinent.                                                                                                    |
| Miroir de l'archive Debian                                                                                    | :                                                                                                    |
|                                                                                                    | <pre>fto.fr.debian.org debian.proxad.net ftp2.fr.debian.org ftp.u-picardie.fr ftp.u-picardie.fr ftp.u-strasg.fr ftp.nerim.net debian.mirror.inra.fr debian.med.univ-tours.fr debian.advalem.net ftp.ec=m.fr debian.net ftp.iut-bm.univ-fcomte.fr debian.oplytech=lille.fr ftp.lip6.fr debian.mirrors.easynet.fr debian.mirrors.ovh.net *</pre> |
| <revenir arrière="" en=""></revenir>                                                                          |                                                                                                    |

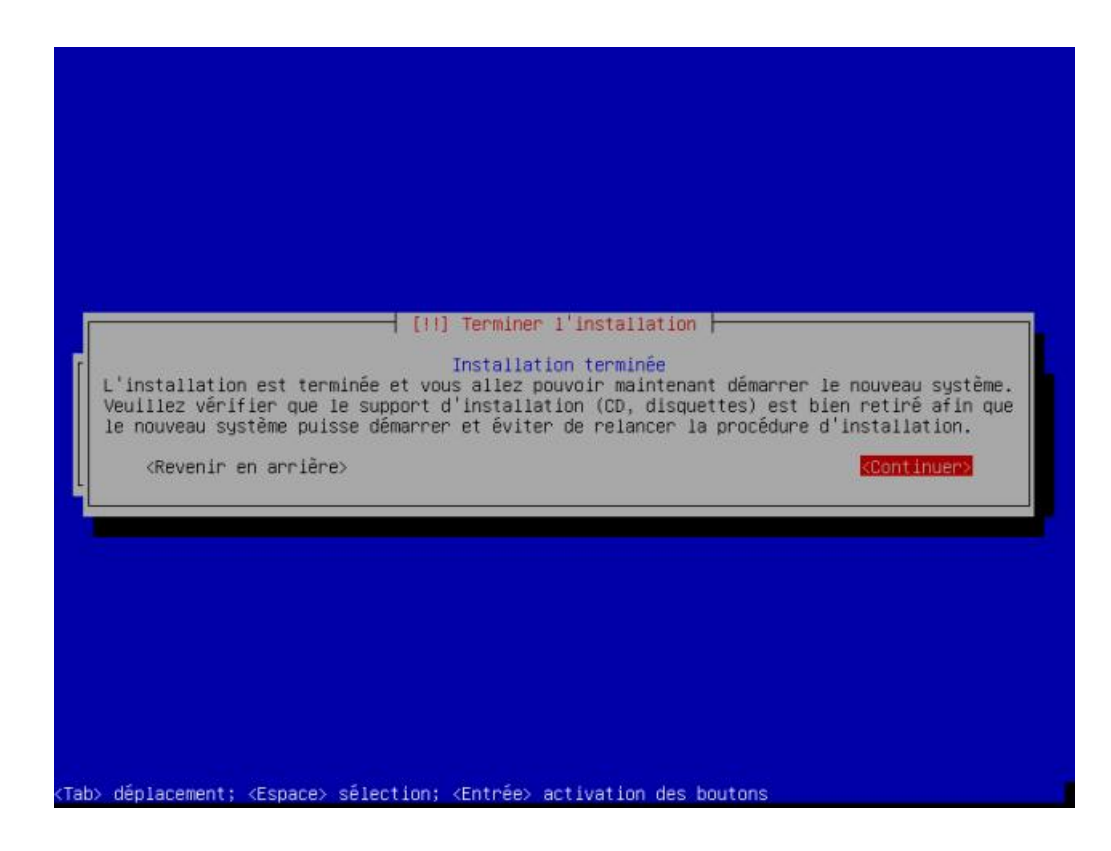

# Paramétrage :

## -mise a jour :

Faire un apt-get update puis apt-get upgrade ensuite nous devons connaître l'adresse ip de la machine faire un ifconfig une fois fait, mettre l'adresse dans le navigateur web pour avoir accès à l'interface d'openmediavault

Aller sur l'interface web :

| Connexion         |                |   |
|-------------------|----------------|---|
| Langage           | Français       | ~ |
| Nom d'utilisateur | admin          |   |
| Mot de passe      | openmediavault | ۲ |
|                   | Connexion      |   |

## -IP fixe :

Aller dans réseau  $\rightarrow$  interfaces  $\rightarrow$  sélectionner eth0  $\rightarrow$  modifier

entrer les paramètres relatif à votre réseau

Ici on lui affecte l'adresse IP 192.168.1.245, le masque 255.255.255.0, la passerelle 192.168.1.254 et le DNS 192.168.1.254

on enregistre et nous allons ensuite sur l'interface web avec la nouvelle adresse : http://192.168.1.245/

| ~                            | Systèr    | me   👖 Résea | ú    |                        |            |                       |         |           |
|------------------------------|-----------|--------------|------|------------------------|------------|-----------------------|---------|-----------|
| ⊙ 🚰 Système                  | Général   | Interfaces   | Déco | ouverte des services   | Pare-feu   |                       |         |           |
| "O Paramètres généraux       | L Aigutar | - Modifier   | 0 1  | dentifier 🖌 Sunnrimer  |            |                       |         |           |
| 🚫 Date & Heure               | T Ajoucei | · P Hourier  | ~ 1  | uentitiei 🔨 Supprintei |            |                       |         |           |
| T Réseau                     | Nom       |              |      | Méthode                |            | Adresse               |         | Masque r  |
| Notification                 | eth0      |              |      | IPv4: Statique         |            | IPv4: 192.168.1.245   |         | IPv4: 255 |
| 🕞 Gestion de l'énergie       |           |              |      | ar yo, Desdeliver      |            | 11 90.                |         | 11 90. 01 |
| → Surveillance               |           |              |      |                        |            |                       |         |           |
| Q Certificats                |           |              |      | Modifier la connexio   | n ethern   | et                    |         | ×         |
| 🗑 Tâches planifiées          |           |              |      | - Paramètres général   |            |                       |         | *         |
| Gestionnaire de mises à jour |           |              |      | Nom                    | eth0       |                       |         |           |
| Plugins                      |           |              |      | , ion                  | Certo      |                       |         |           |
| Stockage                     |           |              |      | Commentaire            |            |                       |         |           |
| Disques physiques            |           |              |      | TPv4                   |            |                       |         |           |
| S.M.A.R.T.                   |           |              |      | Méthode                | Statiou    | Å                     | ~       | 1         |
| Gestion du RAID              |           |              |      | methode                | ocaciqu    |                       | 1 and 1 |           |
| Systèmes de fichiers         |           |              |      | Adresse                | 192.16     | 8.1.245               |         |           |
| Gestion des droits d'accès   |           |              |      | Masque réseau          | 255.25     | 5.255.0               |         |           |
| Utilisateur                  |           |              |      | Passerelle             | 192.16     | 8.1.254               |         | î l       |
| Groupe                       |           |              |      |                        |            |                       |         |           |
| Dossiers partages            | 4         |              |      | - IPv6                 | 14.        |                       |         | _         |
| Services                     |           |              |      | Méthode                | Désacti    | ver                   | ~       |           |
| LE NEC                       |           |              |      | Adresse                |            |                       |         | 1         |
|                              |           |              |      |                        | <i>c</i> . |                       |         | 1         |
| III CARICIES                 |           |              |      | longueur du prefix     | ( 04       |                       |         |           |
| A SNMP                       |           |              |      | Passerelle             |            |                       |         |           |
| ная Стал                     |           |              |      |                        |            |                       |         | 2         |
|                              |           |              |      | - Paramétres avancés   | s          | 0.1.054               |         | <u>.</u>  |
|                              |           |              |      | Serveurs DNS           | 192.16     | 8.1.254               | _       |           |
| Tableau de bord              |           |              |      | Enreg                  | gistrer    | Réinitialiser Annuler |         |           |

## -accès ssh :

Création de l'utilisateur Céline

```
root@NAS:~# adduser celine
Ajout de l'utilisateur « celine » ...
Ajout du nouveau groupe « celine » (1001) ...
Ajout du nouvel utilisateur « celine » (1001) avec le groupe « celine » ...
Création du répertoire personnel « /home/celine »...
Copie des fichiers depuis « /etc/skel »...
Entrez le nouveau mot de passe UNIX :
Retapez le nouveau mot de passe UNIX :
passwd : le mot de passe a été mis à jour avec succès
Modification des informations relatives à l'utilisateur celine
Entrez la nouvelle valeur ou « Entrée » pour conserver la valeur proposée
       Nom complet []:
       N° de bureau []:
       Téléphone professionnel []:
       Téléphone personnel []:
       Autre []:
Cette information est-elle correcte ? [O/n]o
root@NAS:~# adduser celine root
Ajout de l'utilisateur « celine » au groupe « root »...
Ajout de l'utilisateur celine au groupe root
Fait.
root@NAS:~#
```

activation du ssh services  $\rightarrow$  ssh  $\rightarrow$  activer ssh et désactivé se connecter en tant que superutilisateur

enregistrer

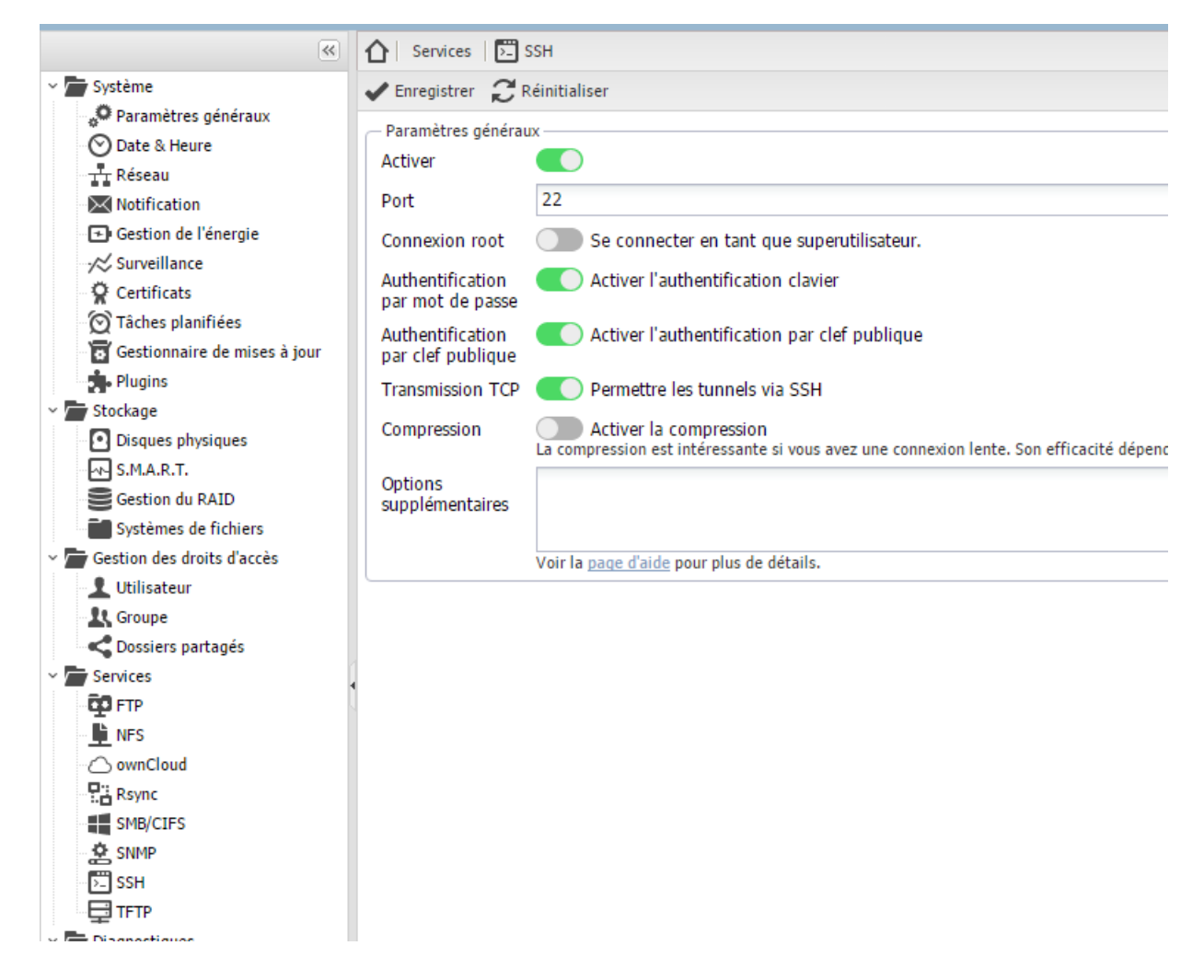

cliquer sur appliquer pour que se soit pris en compte

redirection de port pour l'accès ssh depuis l'extérieur du réseau

| Active       | Redirection           | IP source           | Destination | _ |            |
|--------------|-----------------------|---------------------|-------------|---|------------|
|              | Redirection de port   |                     |             | × |            |
| Active       | IP Destination :      | NAS (192.168.1.245) | ~           | 0 | <b>1</b>   |
| een changed. | Redirection active :  |                     |             |   |            |
|              | IP source :           | Toutes              |             | ~ |            |
|              | Protocole :           | ТСР                 | ~           | 0 |            |
|              | Port de début :       | 22022               | *<br>*      | 0 |            |
|              | Port de fin :         | 22022               | <b>^</b>    | 0 |            |
|              | Port de destination : | 22                  | *<br>*      | 0 | edirection |
| - DMZ-       | Commentaire :         | ssh                 |             |   | -          |
| Activer      | 1                     | -                   |             |   | <b>W</b>   |

## création des utilisateur :

aller dans gestion des droits d'accès  $\rightarrow$  utilisateur  $\rightarrow$  ajouter enregistrer et appliquer

| Ajouter un utilisateur |                                               |       |
|------------------------|-----------------------------------------------|-------|
| Général Grou           | pes Clés publiques                            |       |
| Nom                    | julien                                        |       |
| Commentaire            |                                               |       |
| Adresse mail           |                                               |       |
| Mot de passe           | •••••                                         | ۲     |
| Confirmer              | •••••                                         | ۲     |
| Shell                  | /bin/dash                                     | ~     |
| Modifier compte        | Interdire à l'utilisateur de modifier son con | npte. |
|                        |                                               |       |
| E                      | nregistrer Réinitialiser Annuler              |       |

### groupe

aller dans gestion des droits d'accès  $\rightarrow$  groupe  $\rightarrow$  ajouter dans général donner le nom du groupe dans Membres affecter les membres du groupe enregistrer et appliquer

| Modifier le groupe                | × |  |  |  |
|-----------------------------------|---|--|--|--|
| Général Membres                   |   |  |  |  |
| Nom                               | * |  |  |  |
| User accounts                     | * |  |  |  |
| Celine                            |   |  |  |  |
| V julien                          | _ |  |  |  |
| ✓ michael                         |   |  |  |  |
| ∃ System accounts                 |   |  |  |  |
| admin                             |   |  |  |  |
| avahi avahi                       |   |  |  |  |
| backup                            | - |  |  |  |
| Enregistrer Réinitialiser Annuler |   |  |  |  |

## création des partages :

Nous devons d'abord monter les disques aller dans stockage  $\rightarrow$  Systèmes de fichier, cliquer sur le disque  $\rightarrow$  monter le faire pour tous les disques cliquer ensuite sur appliquer

| ×                                                                                                    | ☆ Stockage Systèmes de fichiers                                  |         | Ξ.              |
|----------------------------------------------------------------------------------------------------|------------------------------------------------------------------|---------|-----------------|
| ~ 🚰 Système                                                                                                    | + Créer 💱 Redimensionner 🔝 Quota 🕨 Monter 🔺 Démonter 🗙 Supprimer |         |                 |
| Paramètres généraux                                                                                                    | Périphérique                                                     | Libellé | Système de fich |
| Tr Réseau                                                                                                    | /dev/sdc1                                                        |         | ntfs            |
| Notification                                                                                                    | /dev/sdb1                                                        |         | ntfs            |
| <ul> <li>☑ Gestion de l'énergie</li> <li>∞ Surveillance</li> <li>☑ Certificats</li> <li>☑ Tâches planifiées</li> <li>☑ Gestionnaire de mises à jour</li> </ul> | /dev/sda1                                                        |         | ext4            |
| <ul> <li>Frugins</li> <li>Stockage</li> <li>Disques physiques</li> <li>S.M.A.R.T.</li> <li>Gestion du RAID</li> <li>Systèmes de fichiers</li> </ul>            |                                                                  |         |                 |

créons ensuite les dossier partagés

aller dans gestions des droits d'accès  $\rightarrow$  dossiers partagés  $\rightarrow$  ajouter nommé le sélectionné le volume (disque sur le quelle le dossier sera stocké) attribuer lui les permission enregistrer et appliquer

| Modifier le dossie | r partagé                                                                         | ×  |  |
|--------------------|-----------------------------------------------------------------------------------|----|--|
| Nom                | documents                                                                         |    |  |
| Volume             | /dev/sdb1 (931.42 GiB available)                                                  |    |  |
| Chemin d'accès     | documents/<br>Le chemin d'accès du dossier. Celui-ci sera créé s'il n'existe pas. | ē. |  |
| Commentaire        |                                                                                   |    |  |
|                    | Enregistrer Réinitialiser Annuler                                                 |    |  |

ensuite nous allons cliquer sur privilège et les données au groupe use enregistrer et appliquer

| Privilèges du dossier partagé                                                                                                    |         |                  |               |             |  |
|----------------------------------------------------------------------------------------------------|---------|------------------|---------------|-------------|--|
| Туре                                                                                                    | Nom 🔺   | Lecture/Ecriture | Lecture seule | Pas d'accès |  |
| ∃ User accounts                                                                                                    |         |                  |               |             |  |
| 1                                                                                                    | celine  |                  |               |             |  |
| 11                                                                                                    | celine  |                  |               |             |  |
| 1                                                                                                    | julien  |                  |               |             |  |
| 1                                                                                                    | michael |                  |               |             |  |
| 11                                                                                                    | use     |                  |               |             |  |
|                                                                                                    |         |                  |               |             |  |
|                                                                                                    |         |                  |               |             |  |
|                                                                                                    |         |                  |               |             |  |
| Ces paramètres sont utilisés par les services pour configurer les droits d'accès des utilisateurs.<br>Notez que ces paramètres n'affectent pas les permissions du système de fichiers. |         |                  |               |             |  |
| Enregistrer Réinitialiser Annuler                                                                                                    |         |                  |               |             |  |

| <b>*</b>                     | 🚹   Services   👯 🕯                     | SMB/CIFS                                                                                                    |  |  |
|------------------------------|----------------------------------------|----------------------------------------------------------------------------------------------------|--|--|
| ~ 🗁 Système                  | Paramètres Pa                          | rtages                                                                                                    |  |  |
| Paramètres généraux          | ✓ Enregistrer C Réinitialiser          |                                                                                                    |  |  |
| 🔿 Date & Heure               |                                        | control in the second second se |  |  |
| - 🕂 Réseau                   | <ul> <li>Paramètres générat</li> </ul> |                                                                                                    |  |  |
| Notification                 | Activer                                |                                                                                                    |  |  |
| 🕞 Gestion de l'énergie       | Groupe de travail                      | WORKGROUP                                                                                                    |  |  |
| →/☆ Surveillance             |                                        | Le groupe de travail du serveur.                                                                                                    |  |  |
| 🛱 Certificats                | Description                            | %h server                                                                                                    |  |  |
| 🗑 Tâches planifiées          |                                        | Le champs de description NT.                                                                                                    |  |  |
| Gestionnaire de mises à jour | Explorateur maître                     | Autoriser ce serveur à essayer de devenir un explorateur                                                                                                    |  |  |
| Stockage                     | Conveyer de temps                      | Autorior constant à collègie compôtes compose                                                                                                    |  |  |
| Disques physiques            | Serveur de temps                       | Autonser ce serveur a se faire connaitre comme un serve                                                                                                    |  |  |
| S.M.A.R.T.                   | - Répertoires personr                  | nels                                                                                                    |  |  |
| Gestion du BAID              | Activer                                | Activer le partage des répertoires personnels                                                                                                    |  |  |
| Systèmes de fichiers         | Nectoriality                           |                                                                                                    |  |  |
| Gestion des droits d'accès   | Naviguable                             | Indique si le partage peut-être vu dans la liste des partages dans une                                                                                                    |  |  |
| 1 Utilisateur                |                                        |                                                                                                    |  |  |
| R Groupe                     | WINS                                   | -                                                                                                    |  |  |
| C Dossiers partagés          | Support WINS                           | Active le server WINS                                                                                                    |  |  |
| Services                     | Company MITHIC                         | Agir en tant que serveur visits.                                                                                                    |  |  |
| GO FTP                       | Server WINS                            | Utilizar la consur WINC spécifié                                                                                                    |  |  |
| 🖬 NFS                        |                                        | ouiserie serveur wins specifie.                                                                                                    |  |  |
| ownCloud                     | <ul> <li>Paramètres avancés</li> </ul> | ·                                                                                                    |  |  |
| Rsync                        | Niveau de journal                      | Aucun                                                                                                    |  |  |
| SMB/CIFS                     | Sans mots de                           | Autoriser l'accès aux clients sans mot de passe                                                                                                    |  |  |
| SNMP                         | passe                                  |                                                                                                    |  |  |
| SSH                          | Utiliser sendfile                      | Utilisez les appels systèmes sendfile plus efficace pour le                                                                                                    |  |  |
| TFTP                         |                                        | Cette option peut rendre plus efficace l'usage du processeur du systèr                                                                                                    |  |  |
| Diagnostiques                |                                        | détecte un client Windows 9x.                                                                                                    |  |  |
| Tableau de bord              | E/S asynchrones                        | Activer le support des E/S asynchrones (ATO)                                                                                                    |  |  |
| K Informations système       |                                        |                                                                                                    |  |  |

#### aller ensuite dans partages $\rightarrow$ ajouter sélectionnés le dossier partagés, donné lui un nom

#### Modifier le partage Activer documents [on /dev/sdb1, documents/] v + P Dossier partagé L'emplacement des fichiers à partager. Nom documents Le nom du partage. Commentaire This is a text field that is seen next to a share when a client queries the server. Non Public Y Si 'Invités autorisés' est sélectionné et qu'aucun paramètre de connexion n'est fourni, alors l'accès ce fait en tant qu'invité. Si 'Invités uniquement' est sélectionné, l'accès se fait systématiquement en tant qu'invité. Dans ce cas, aucun mot de passe n'est requis pour se connecter au partage. Lecture seule Définir en lecture seule Si cette option est activée, les utilisateurs ne pourront pas créer ou modifier les fichiers dans le partage. Naviguable Activer la navigation Indique si le partage peut-être vu dans la liste des partages dans une vue ou liste réseau. Hériter des ACL Prendre en compte les listes de contrôle d'accès Ce paramètre peut être utilisé pour s'assurer que si des ACL par défaut existent sur les répertoires parents, elles seront toujours honorées lors de la création d'un nouveau fichier ou répertoire dans ces répertoires parents. Hériter des Activer l'héritages des permissions autorisations Les permissions sur les nouveaux fichiers et répertoires sont normalement régies par le masque de création de fichier et le masque de répertoire, mais le paramètre d'héritage des autorisations les écrase. Cela peut être utile sur les systèmes avec de nombreux utilisateurs afin de permettre à un dossier partagé d'être utilisé avec souplesse par chaque utilisateur. Poubelle Activer la poubelle Cela créera une poubelle dans le partage. 0 ÷ Les fichiers ayant une taille en octets supérieure à la valeur spécifiée ne seront pas mis dans la poubelle. Mettre 0 pour une taille de fichier illimitée. 0 ÷ Les fichiers de la poubelle seront automatiquement supprimés après le nombre de jours spécifié. Mettre 0 pour une suppression manuelle. Vider maintenant Enregistrer Réinitialiser Annuler

×

## partage windows :

Aller dans services  $\rightarrow$  SMB/CIFS  $\rightarrow$ paramètres  $\rightarrow$  activer le partage

ajout des lecteurs réseau

cliquer sur ajouter un lecteur réseau parcourir  $\rightarrow$  sélectionner NAS  $\rightarrow$  document

🔶 🔍 Connecter un lecteur réseau

## À quel dossier réseau voulez-vous vous connecter ?

Spécifiez la lettre désignant le lecteur et le dossier auxquels vous souhaitez vous connecter :

| Lecteur : | Y: ~                                                                          |  |  |  |  |  |
|-----------|-------------------------------------------------------------------------------|--|--|--|--|--|
| Dossier : | \\NAS\documents ~ Parcourir                                                   |  |  |  |  |  |
|           | Exemple : \\serveur\partage                                                   |  |  |  |  |  |
|           | Se reconnecter lors de la connexion                                           |  |  |  |  |  |
|           | Se connecter à l'aide d'informations d'identification différentes             |  |  |  |  |  |
|           | Se connecter à un site Web permettant de stocker des documents et des images. |  |  |  |  |  |
|           |                                                                               |  |  |  |  |  |
|           |                                                                               |  |  |  |  |  |
|           |                                                                               |  |  |  |  |  |

| Terminer |
|----------|
| Annuler  |

#### mettre les identifiants de connexion puis terminer

| Fichier Ordinateur A      | ffichage                                          |                                                        |                          |                          |                                       | ~ 🕜 |
|---------------------------|---------------------------------------------------|--------------------------------------------------------|--------------------------|--------------------------|---------------------------------------|-----|
| Propriétés<br>Emplacement | Accéder au serveur<br>multimédia •<br>Réseau      | Ouvrir les<br>paramètres Système<br>Système<br>Système | me                       |                          |                                       |     |
| ← → × ↑ 🝺 > C             | e PC                                              |                                                        |                          |                          | ✓ ♥ Rechercher dans : Ce PC           | P   |
| > 🗲 Accès rapide          | V Dossiers (6)                                    |                                                        |                          |                          |                                       |     |
| > 😵 Dropbox               | Bureau                                            | Documents                                              | Images                   | Musique                  | Téléchargements                       |     |
| > 📤 OneDrive              | -                                                 |                                                        |                          |                          | · · · · · · · · · · · · · · · · · · · |     |
| 🗸 🍠 Ce PC                 | Vidéos                                            |                                                        |                          |                          |                                       |     |
| > 🔚 Bureau                | in.P                                              |                                                        |                          |                          |                                       |     |
| > 📔 Documents             | <ul> <li>Périphériques et lecteurs (3)</li> </ul> |                                                        |                          |                          |                                       |     |
| > 🔚 Images                | OS (C:)                                           | Data (D:)                                              | Lactour DVD PW/ (F)      |                          |                                       |     |
| > 🤰 Musique               | 253 Go libres sur 372 Go                          | 311 Go libres sur 542 Go                               | Lecteur DVD KW (E.)      |                          |                                       |     |
| > 🚺 Téléchargements       |                                                   |                                                        |                          |                          |                                       |     |
| > 📓 Vidéos                |                                                   |                                                        | documents (\\NAS) (Y:)   | perso (\\NAS) (X)        | sauvegarde (\\NAS) (W:)               |     |
| > 🐛 OS (C:)               | Freebox Server                                    | MEMORYCARD (\\EPSOND1B369)                             |                          |                          |                                       |     |
| > 🥪 Data (D:)             |                                                   |                                                        | 931 Go libres sur 931 Go | 931 Go libres sur 931 Go | 793 Go libres sur 931 Go              |     |

 $\times$